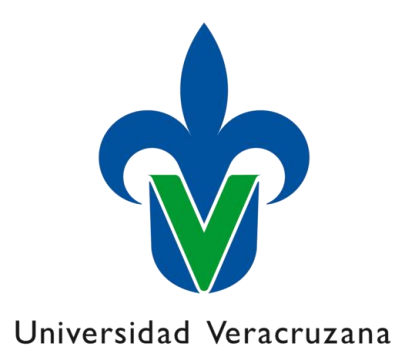

# Sistema de gestión de firma electrónica avanzada (UVeFirma)

Manual de usuario

Dirección General de Tecnología de Información

"Lis de Veracruz: Arte, Ciencia, Luz

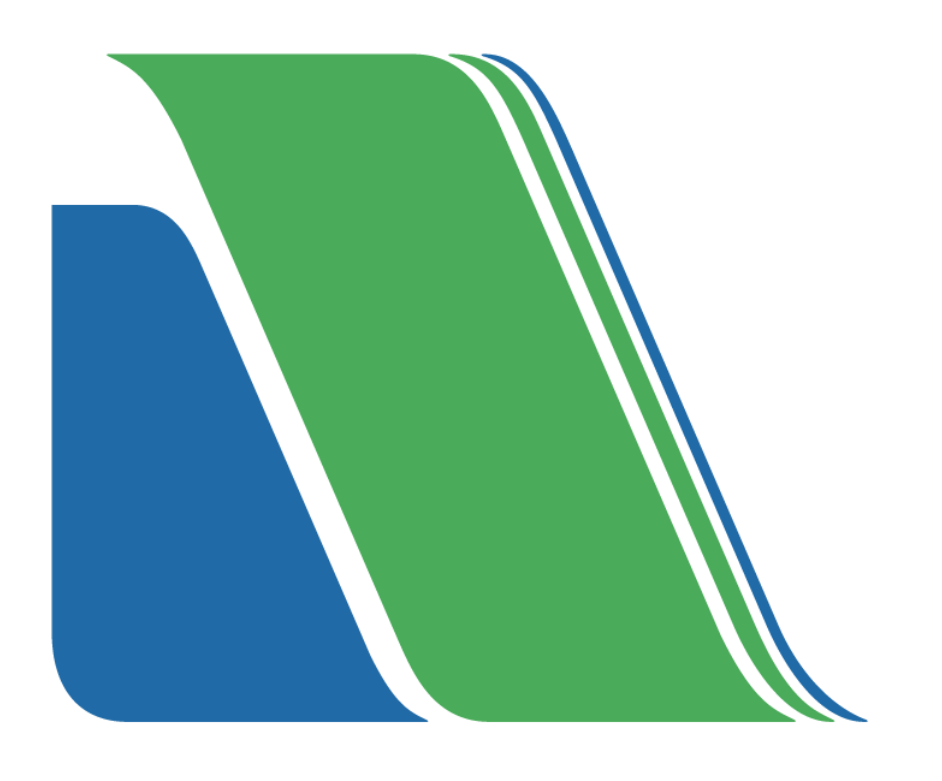

# Índice

| I.   | Expedición | 3 |
|------|------------|---|
| II.  | Revocación | 7 |
| III. | Renovación | 9 |

## I. Expedición

El trámite para la expedición del certificado de firma electrónica debe ser gestionado personalmente por el académico ante el secretario o el director de la entidad de adscripción correspondiente.

- 1. Acceso al sistema: El secretario de la entidad académica o director deberá ingresar a la liga <u>https://uvefirma.uv.mx</u>.
- 2. Inicio de sesión: Iniciar sesión con su usuario institucional y contraseña.

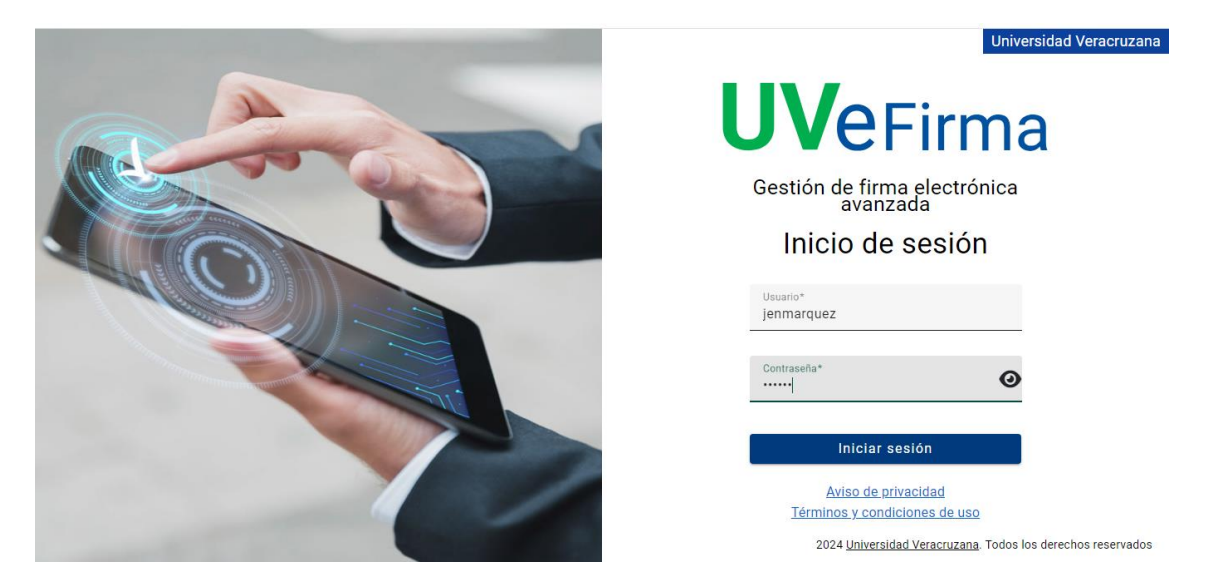

3. **Gestión de firma**: En la pantalla principal del **sistema**, dirigirse al apartado de "Gestión de firma".

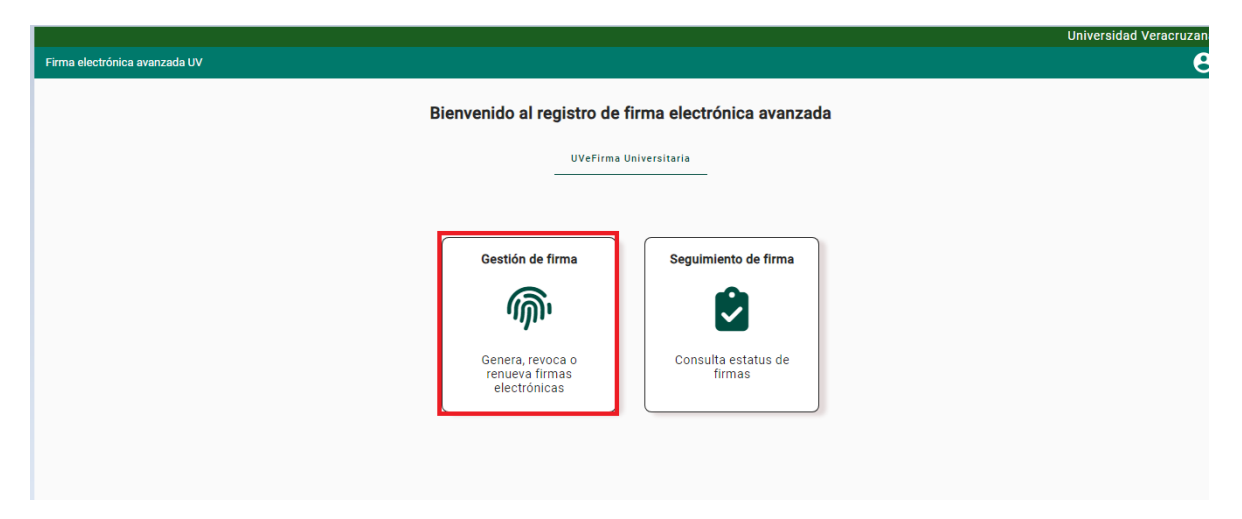

4. **Verificación de datos:** Al ingresar el usuario, el sistema mostrará la información personal.

|     |                   | Universidad Veracru                                                                                      |
|-----|-------------------|----------------------------------------------------------------------------------------------------|
| = 1 | Firma electrónica | a avanzada UV                                                                                            |
|     | Expedición        |                                                                                                    |
| ×   | Revocación        |                                                                                                    |
|     | Renovación        | Comprobación                                                                                             |
|     |                   |                                                                                                    |
|     |                   | Para iniciar la expedición de una firma electrónica avanzada, ingrese cuenta institucional del académico |
|     |                   |                                                                                                    |
|     |                   |                                                                                                    |
|     |                   |                                                                                                    |
|     |                   |                                                                                                    |
|     |                   | AIN                                                                                                    |
|     |                   |                                                                                                    |
|     |                   |                                                                                                    |
|     |                   |                                                                                                    |

5. **Información del académico**: el sistema le mostrará la información personal, que deberá ser validada con el académico.

|                                                                                                    |                                                                          |                                  | Universidad Veracruzana |
|----------------------------------------------------------------------------------------------------|--------------------------------------------------------------------------|----------------------------------|-------------------------|
| 🗮 Firma electrónica avanzada UV                                                                                                    | Datos del usuario obtenidos X                                            |                                  | θ                       |
| Expedición                                                                                                    |                                                                          | guruiz                           | ×٩                      |
| Revocación                                                                                                    |                                                                          |                                  |                         |
| Renovación                                                                                                    | INFORMACIÓN DEL ACADÉMICO                                                | Validar estado de firma          |                         |
|                                                                                                    | Nombre(s): GUSTAVO ANTONIO                                               | Apellidos: RUIZ ZAPATA           |                         |
|                                                                                                    | CURP: RUZ6830116HVZZP500                                                 | RFC: RUZOB301168P8               |                         |
|                                                                                                    | Correo institucional: joserodrigosanchezmendez<br>@gmail.com             | Correo alterno: No proporcionado |                         |
|                                                                                                    | Entided / DIRECCION DE DESARROLLO<br>Dependencia: INFORMATICO DE A ACAD. | Número personal: 31756           |                         |
|                                                                                                    |                                                                          |                                  |                         |
|                                                                                                    |                                                                          |                                  |                         |
|                                                                                                    |                                                                          |                                  | Cancelar                |
|                                                                                                    |                                                                          |                                  |                         |
|                                                                                                    |                                                                          |                                  |                         |
| and the second second se | #2024 Universided Verscruzzes                                            |                                  |                         |

- 6. **Estado de la firma:** Tras corroborar la información personal, se deberá verificar el estado de la firma, el cual puede ser:
  - 1) certificado activo
  - 2) certificado inactivo o
  - 3) certificado expirado

Si el académico no cuenta con un certificado previamente generado, el sistema lo indicará, permitiendo proceder con la expedición de uno nuevo de la siguiente manera:

|     |                          |       |                                                                                                 | Universidad Veracruzana |
|-----|--------------------------|-------|-------------------------------------------------------------------------------------------------|-------------------------|
| = • | Firma electrónica avanza | da UV | INFORMACIÓN<br>El usuario no cuenta con un certificado activo, puede continuar ×                | 8                       |
|     | Expedición               |       | con el tramite nombre(s): GUSTAVO ANTONIO Apenicos: RUIZ ZAPATA                                 |                         |
| ×   | Revocación               |       | CURP: RUZG830116HVZZPS00 RFC: RUZG8301168P8                                                     |                         |
|     | Renovación               |       | Correo institucional: joserodrigosanchezmendez<br>@gmail.com Correo alterno: No proporcionado   |                         |
|     |                          |       | Entidad / DIRECCION DE DESARROLLO<br>Dependencia: INFORMATICO DE A ACAD. Número personal: 31756 |                         |
|     |                          |       | DOCUMENTACIÓN*                                                                                  |                         |
|     |                          |       | Documentos probatorios:                                                                         |                         |
|     |                          |       |                                                                                                 |                         |
|     |                          |       |                                                                                                 | Cancelar                |
|     |                          |       |                                                                                                 |                         |
|     |                          |       | ©2024 Universidad Veracruzana                                                                   |                         |

7. Documentación Requerida: En el apartado "Documentación", se deberá adjuntar un documento electrónico que acredite la identidad del académico solicitante. Este documento puede ser: INE, pasaporte o credencial UV, y deberá presentarse en formato .PDF, .JPG o .PNG, con un tamaño máximo de 20 MB. Una vez seleccionado el tipo de documento y adjuntado el archivo, el secretario deberá hacer clic en "Subir documentos" y continuar.

| Documen          | tos probatorios:  | Seleccion | e documento 💌   |            |   |
|------------------|-------------------|-----------|-----------------|------------|---|
|                  |                   |           |                 |            |   |
| UMENTOS ADJUNTOS |                   |           |                 |            |   |
| UMENTOS ADJUNTOS | Tipo<br>documento | Fecha     | Tipo<br>archivo | Secretario | A |

8. Expedición de la Firma Electrónica: A continuación, el académico deberá ingresar manualmente su contraseña institucional, un correo personal y crear una contraseña para la firma electrónica que cumpla con los siguientes requisitos: <u>12 caracteres, incluyendo al menos un número y un carácter especial (\*%\$&/).</u> Posteriormente, el secretario deberá validar los datos y hacer clic en "Generar y continuar".

|                           | cuenta:<br>guruiz@labuv.internal<br>Contraseña:                                                                                                    |                                                                                                    |                                        |                   |  |
|---------------------------|----------------------------------------------------------------------------------------------------|----------------------------------------------------------------------------------------------------|----------------------------------------|-------------------|--|
|                           | - Ingrese su contraseña* -                                                                                                    |                                                                                                    |                                        |                   |  |
|                           | Información UVeFi                                                                                                    | rma                                                                                                    |                                        |                   |  |
|                           | Clave UVeFirma:                                                                                                    | Ingrese su clave*                                                                                                    | Repita clave UVeFirma:                 | Ingrese su clave* |  |
|                           | Correo alterno:                                                                                                    | guruiz@gmail.com                                                                                                    | Repita correo alterno:                 | guruiz@gmail.com  |  |
|                           | Aviso de priva                                                                                                    | acidad                                                                                                    |                                        |                   |  |
|                           | Términos y co                                                                                                    | ondiciones de uso                                                                                                    |                                        |                   |  |
|                           |                                                                                                    | Generar                                                                                                    | y continuar                            |                   |  |
|                           |                                                                                                    | Ca                                                                                                    | ncelar                                 |                   |  |
|                           |                                                                                                    |                                                                                                    |                                        |                   |  |
| ixpedición de             | e firma electrónica ava                                                                                                    | azanda UV                                                                                                    | -0                                     |                   |  |
| xpedición de<br>Descarga  | e firma electrónica ava                                                                                                    | azanda UV                                                                                                    | 3                                      |                   |  |
| Descarga                  | e firma electrónica ava                                                                                                    | azanda UV                                                                                                    | 3                                      |                   |  |
| Expedición de<br>Descarga | e firma electrónica ava<br>Aviso importante<br>La UVeFirma con<br>Pue enviada a los<br>• rodrigsanche<br>• rodrigsanche                                                                                                    | azanda UV<br>No. de serie: 620000038E21545F3FAFDF11500000<br>siguientes correos:<br>zz@wr.mx                                                                                                    | 000003B ha sido generada exitosam      | iente.            |  |
| Descarga                  | e firma electrónica ava<br>Aviso importante<br>La UVeFirma con<br>Fue enviada a los<br>• rodrigsanche<br>• rodrigsanche<br>Datos de UVeFirm                                                                                                    | azanda UV<br>No. de serie: 62000003BE21545F3FAFDF11500000<br>siguientes correos:<br>zg@uv.mx<br>zg@uv.mx<br>ma                                                                                                    | 3<br>C00003B ha sido generada exitosam | iente.            |  |
| Descarga                  | e firma electrónica ava<br>Aviso importante<br>La UVeFirma con<br>Fue enviada a lo<br>rodrigsanche<br>ordrigsanche<br>Titular de la UVe<br>Jose Robrido sal                                                                                          | azanda UV<br>No. de serie: 620000038E21545F3FAFDF11500000<br>siguientes correos:<br>zg@ux.mx<br>na<br>Fima:<br>voHez MENDEZ                                                                                                    | 000003B ha sido generada exitosam      | iente.            |  |
| Descarga                  | Aviso importante<br>La UveFirma con<br>Fue enviada a los<br>- rodrigsanche<br>- rodrigsanche<br>Datos de UVeFirm<br>Titular de a UVe<br>JOSE RODRINO SAI<br>Número de serie<br>- ozdicocouseE2154<br>- Fecha de expedia<br>23 de septembro d         | azanda UV<br>No. de serie: 620000003BE21545F3FAFDF11500000<br>siguientes correos:<br>zg@w.mx<br>zg@w.mx<br>ma<br>Firma:<br>sr3FAFDF1150000000000000000000000000000000000                                                                             | 3<br>000003B ha sido generada exitosam | iente.            |  |
| Descarga                  | e firma electrónica ava<br>Aviso importante<br>La UVeFirma con<br>Fue enviada a los<br>- rodrigsanche<br>- rodrigsanche<br>Datos de UVeFirm<br>Titular de la UVe<br>JOSE RODRIGO SAI<br>Número de serie<br>23 de septembre d<br>Fecha de septembre d | azanda UV<br>No. de serie: 620000038E21545F3FAFDF11500000<br>siguientes correos:<br>zg@ux.mx<br>zg@ux.mx<br>siguientes<br>siguientes correos:<br>zg@ux.mx<br>na<br>Firma:<br>vcHcZ.MENDEZ<br>::<br>::<br>::<br>::<br>::<br>::<br>::<br>::<br>::<br>: | 000003B ha sido generada exitosam      | iente.            |  |

- 9. **Confirmación del envío:** Al hacer clic en "Generar y continuar", el sistema confirmará el envió del certificado al académico a sus correos electrónicos registrados.
- 10. Documentación generada: Se generarán los siguientes documentos:
  - El **Certificado de firma electrónica,** enviado únicamente al académico en un archivo con extensión .PFX
  - El **aviso de privacidad** y los **términos y condiciones** de uso del sistema de firma electrónica, para lectura del académico.
  - Una **constancia de aceptación**, que corresponde con la entrega de su nueva firma electrónica avanzada.
- 11. **Constancia de aceptación**: El secretario deberá descargar del sistema la constancia de aceptación, la cual deberá ser, impresa y firmada por él y el académico en ese momento, para su posterior resguardo.

#### II. Revocación

El proceso para revocar una firma electrónica se realiza de la siguiente manera:

- 1. Acceso al sistema: Ingresar al sistema de firma electrónica.
- 2. **Seleccionar Revocación**: Seleccionar el apartado "Revocación" e ingresar la cuenta institucional a buscar.

|   |                   |                                                                                                    | Universidad Veracruzan |
|---|-------------------|----------------------------------------------------------------------------------------------------|------------------------|
| ≡ | Firma electrónica | a evenzade UV                                                                                            | e                      |
|   | Expedición        | Revocación de firma electrónica avazanda UV                                                              |                        |
|   | Revocación        | Comprobación                                                                                             |                        |
|   | Renovación        |                                                                                                    |                        |
|   |                   | Para iniciar la revocación de una firma electrónica avanzada, ingrese cuenta institucional del académico |                        |
|   |                   |                                                                                                    |                        |
|   |                   | Cuenta institucional* Q                                                                                  |                        |
|   |                   |                                                                                                    |                        |
|   |                   |                                                                                                    |                        |
|   |                   |                                                                                                    |                        |
|   |                   |                                                                                                    |                        |
|   |                   |                                                                                                    |                        |
|   |                   |                                                                                                    |                        |
|   |                   |                                                                                                    |                        |
|   |                   |                                                                                                    |                        |
|   |                   |                                                                                                    |                        |
|   |                   |                                                                                                    |                        |
|   |                   |                                                                                                    |                        |

3. Validación de la cuenta: Una vez ingresada la cuenta, aparecerá una pantalla con los datos generales del usuario para validar. Haga clic en

"Validar estado de firma" para corroborar que esté activa o dada de alta en el sistema.

|            |                   |             |                                       |                    |                         |                     |                                  | Universidad Veracruz |
|------------|-------------------|-------------|---------------------------------------|--------------------|-------------------------|---------------------|----------------------------------|----------------------|
| = •        | Firma electrónica | avanzada UV |                                       | Datos del u        | isuario obtenidos       | ×                   |                                  |                      |
|            | Expedición        |             | Revocación de firma electrónica a     | vazanda UV         |                         |                     |                                  |                      |
| <b>E</b> × | Revocación        |             | Comprobación                          |                    |                         |                     |                                  |                      |
|            | Renovación        |             |                                       |                    |                         |                     |                                  |                      |
|            |                   |             | Para iniciar la revocación de una fin | ma electrónica ava | anzada, ingrese cuenta  | a institucional del | l académico                      |                      |
|            |                   |             |                                       |                    |                         |                     | Cuenta institucional*            | 7                    |
|            |                   |             |                                       |                    |                         |                     | rodrigsanchez X Q                |                      |
|            |                   |             |                                       | INFORM             |                         | 4100                | Validas estado do firma          |                      |
|            |                   |             |                                       |                    |                         |                     | Validal estado de lítica         |                      |
|            |                   |             |                                       | Nombre(s): JC      | SE RODRIGO              |                     | Apellidos: SANCHEZ MENDEZ        |                      |
|            |                   |             |                                       | CURP: SAMRO        | 11202HVZNNDA9           |                     | RFC: SAMR11202N93                |                      |
|            |                   |             |                                       | Correo instituc    | ional: rodrigsanchez@uv | /.mx                | Correo alterno: No proporcionado |                      |
|            |                   |             |                                       | Entidad /          | DIRECCION DE DESAR      | RROLLO              | N/mar                            |                      |
|            |                   |             |                                       | Dependencia:       | INFORMATICO DE A.A      | ACAD.               | Numero personal: 58054           |                      |
|            |                   |             |                                       |                    |                         |                     |                                  |                      |
|            |                   |             |                                       |                    |                         |                     |                                  |                      |
|            |                   |             |                                       |                    |                         |                     |                                  |                      |

4. Información de revocación: Una vez validado el estado de la cuenta, se desplegará información relevante, como la vigencia y los motivos para la revocación. Al seleccionar uno de los motivos, haga clic en "REVOCAR"

| Autoridad certificadora: CN=xalapa-SRVXCERTU | /V01-CA, DC=xalapa, DC=intra, DC=uv, DC=mx |
|----------------------------------------------|--------------------------------------------|
| Número de serie: 6200000349909F16413F92D     | 480000000034                               |
| Huella digital: 515E8557C0E85414A47B94E863   | 6CAADD1F2DE796                             |
| Fecha de expedición:                         | Fecha de vigencia:                         |
| 19 de septiembre de 2024                     | 19 de septiembre de 2026                   |
| Tipo de revocación:                          |                                            |
| 🔿 Robo o extravío de UVeFirma                | O Solicitud institucional                  |
| 🔘 Jubilación o deceso                        | Cambio de cuenta                           |
| Otro                                         |                                            |
|                                              |                                            |

5. **Confirmación del proceso**: Antes de proceder con la revocación, el sistema solicitará una confirmación. Acepte para finalizar el trámite. Una vez concluido, se mostrará un mensaje de confirmación indicando que la cuenta ha sido revocada y se regresará a la pantalla principal.

| Dependencia: INFORMATICO DE A.ACAD.                             |                                                                                                    |
|-----------------------------------------------------------------|----------------------------------------------------------------------------------------------------|
| INFORMACIÓN DEL CERTIFICADO ACTIV                               | /0                                                                                                    |
| Autoridad certificadora: CN=xalapa-SRVXCERTUV01                 | -CA, DC=xalapa, DC=intra, DC=uv, I                                                                    |
| REVOCAR CERTIFICADO<br>El certificado fue revocado exitosamente | 0000000034<br>ADD1F2DE796<br>Fecha de vigencia:<br>19 de septiembre de 202<br>Solicitud institucional |
| <ul> <li>Jubilación o deceso</li> <li>Otro</li> </ul>           | Cambio de cuenta                                                                                      |

### III. Renovación

La firma electrónica tiene una vigencia de 2 años, ésta se puede renovar hasta 60 días antes de su vencimiento, para realizar la renovación de la misma se deberán seguir los siguientes pasos:

- 1. Acceso al sistema: Ingresar al sistema de firma electrónica
- 2. **Seleccionar Renovación**: Seleccionar el apartado "Renovación" e ingresar la cuenta institucional a buscar.

|                            |                                                                                                    |                      | Ur |
|----------------------------|----------------------------------------------------------------------------------------------------|----------------------|----|
| ma electrónica avanzada UV |                                                                                                    |                      |    |
| xpedición                  | Renovación de firma electrónica avazanda UV                                                           |                      |    |
| evocación                  |                                                                                                    |                      |    |
| enovación                  |                                                                                                    |                      |    |
|                            | Comprobación                                                                                          |                      |    |
|                            |                                                                                                    |                      |    |
|                            | Para iniciar la renovación de una firma electrónica avanzada, ingrese cuenta institucional del acadér | mico                 |    |
|                            |                                                                                                    | Cuenta institucional |    |
|                            |                                                                                                    |                      |    |
|                            |                                                                                                    |                      |    |
|                            |                                                                                                    |                      |    |
|                            |                                                                                                    |                      |    |
|                            |                                                                                                    |                      |    |
|                            |                                                                                                    |                      |    |
|                            |                                                                                                    |                      |    |
|                            |                                                                                                    |                      |    |

3. Validación de la cuenta: Una vez ingresada la cuenta aparecerá una pantalla con los datos generales del usuario para validar. Haga clic en "Validar estado de la firma" para corroborar que ésta se encuentre activa o dada de alta en el sistema.

4. **Información de renovación:** Una vez validado el estado de la cuenta, se desplegará información relevante sobre la misma, incluyendo datos generales del usuario. Haga clic en "RENOVAR".

| Autoridad certificadora: CN=xalapa-SRV  | XCERTUV01-CA, DC=xalapa, DC=intra, DC=uv, DC= |
|-----------------------------------------|-----------------------------------------------|
| Número de serie: 620000003CDABE2B2      | 76118C1AF0000000003C                          |
| Huella digital: E8FE64EE092F5CAF1A77    | 7984F07834503AF27DD6B                         |
| Fecha de expedición:                    | Fecha de vigencia:                            |
| 23 de septiembre de 2024                | 23 de septiembre de 2026                      |
| Estado de la UVeFirma: Expira en 730 dí | as                                            |
|                                         | Renovar                                       |

- Formulario de Renovación: Al hacer clic en "Renovar", el sistema lo llevará a un apartado donde el usuario deberá completar nuevamente sus datos personales y credenciales UV, así como crear una nueva contraseña (Ver apartado I, Expedición).
- 6. **Finalización del Proceso:** Al completar estos campos, el sistema generará nuevamente su certificado. Deberá firmar la constancia junto con el secretario de su facultad para dar por concluido el trámite.